# SeamZ

# ACTIVEZ VOTRE LIGHT RIDER / INTERFACE DMX ESA2

Votre interface DMX BeamZ doit être activée avant de pouvoir l'utiliser avec le ESA2 et Light Rider.

Une connexion internet est nécessaire.

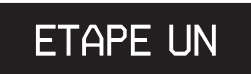

TELECHARGEZ ET INSTALLEZ LA DERNIERE VERSION DU

LOGICIEL ESA2 BEAMZ

Vous pouvez télécharger la dernière version sur www.dmxsoft.com

| Soft.com <b>↑</b>  | Top 🕹 Softwa                          | re 🗎 Marketing               | Distributors                                       | `■ Online store                                    | SUS              |
|--------------------|---------------------------------------|------------------------------|----------------------------------------------------|----------------------------------------------------|------------------|
| 📩 Inclu            | ded so                                | oftware                      | (free)                                             | My DmxSoft interface is BeamZ USB                  | tang tangnon €   |
| Easy Stand Alone 1 | 17 Dec 2018                           | Manu                         | uals EN FR ES DE                                   | Free software (full mode)                          | for life licence |
| Daslight DVC1      | 17 Dec 2018 Manuals EN FR ES DE RU IT |                              | J IT Free software (full mode)                     | Free software (full mode) for life licence         |                  |
| Sunlite 2004       | 11 Oct 2016 Manuals EN FR ES          |                              | Free software (express mode only) for life licence |                                                    |                  |
| Lumidesk           | 08 Nov 2018                           | 08 Nov 2018 Manuals EN FR ES |                                                    | Free software (express mode only) for life licence |                  |
| ESA 2              | 14 Jan 2019                           | 📹 é Manu                     | uals EN FR                                         | Free software (express mode only)                  | for life licence |

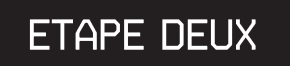

RELIEZ VOTRE INTERFACE DMX BEAMZ DMX A VOTRE ORDINATEUR ET DEMARREZ LE LOGICIEL

### ETAPE TROIS

SAISISSEZ LES ELEMENTS DE VOTRE COMPTE Votre interface DMX BeamZ doit être reliée à votre compte DMXSoft. Si vous n'avez pas de compte, créez-en un sur store.dmxsoft.com

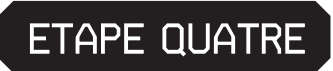

SAISISSEZ VOTRE SUITE DE 20 CARACTERES Vous la trouverez sur la carte plastique livrée avec votre appareil.

PLUS DE CANAUX ? UN NOUVEAU LOGICIEL ?

Mettez à jour une nouvelle version du logiciel ou téléchargez votre interface DMX avec des canaux supplémentaires. Rendez-vous sur www.dmxsoft.com

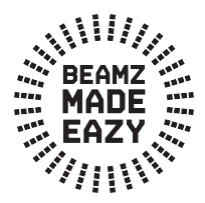

# DEMARREZ AVEC VOTRE LIGHT RIDER

#### ETAPE UN

Télécharger Light Rider depuis l'Apple App Store, Amazon App Store ou Google Play Store

#### ETAPE DEUX

Reliez l'interface DMX BeamZ à un bloc secteur 5 V USB en utilisant le cordon USB-C livré.

### ETAPE TROIS

Ouvrez les réglages WiFi et sélectionnez l'interface Smart DMX XXXXXX où X est le numéro de série.

Le mot de passe par défaut est :

00000000 (pour les numéros de série jusqu'à 179000, vérifiez Hardware Manager) smartdmx0000 (pour les numéros de série supérieurs à 179001, vérifiez Hardware Manager)

#### ETAPE QUATRE

Les réglages Wifi peuvent être configurés en utilisant le Hardware Manager disponible sur www.lightriderapp.com

> ALLEZ SUR W W W.LIGHTRIDERAPP.COM Vous pouvez :

- Ajouter des canaux à votre interface DMX BeamZ
- Ajouter du software à votre interface DMX BeamZ
  - télécharger la notice d'utilisation
    - télécharger la fiche technique
    - regarder des tutoriels vidéo

## BEAMZLIGHTING.COM